Wallet System for Magento 2 Admin Guide

# Wallet System for Magento 2 Admin Guide

by CedCommerce Docs - Products User Guides

| 2. Wallet System Configuration Settings       3         2.1. Set Wallet General Configuration       7         2.2. Cashback Setting       8         3. Enable the Wallet System for the Front-end User       9         4. My Wallet On Front-end View       11         4.1. Recharge your Wallet       12         4.2. Transfer wallet amount form one customer to another       14         4.3. Wallet to Bank Transfer       15         5. View Order and Create Invoice From Admin Panel       17         6. Pay To Wallet From Admin Panel       22         7. Support       26 | 1. Overview                                              | 3  |
|----------------------------------------------------------------------------------------------------|----------------------------------------------------------|----|
| 2.1. Set Wallet General Configuration72.2. Cashback Setting83. Enable the Wallet System for the Front-end User94. My Wallet On Front-end View114.1. Recharge your Wallet124.2. Transfer wallet amount form one customer to another144.3. Wallet to Bank Transfer155. View Order and Create Invoice From Admin Panel176. Pay To Wallet From Admin Panel227. Support26                                                                                                    | 2. Wallet System Configuration Settings                  | 3  |
| 2.2. Cashback Setting83. Enable the Wallet System for the Front-end User94. My Wallet On Front-end View114.1. Recharge your Wallet124.2. Transfer wallet amount form one customer to another144.3. Wallet to Bank Transfer155. View Order and Create Invoice From Admin Panel176. Pay To Wallet From Admin Panel227. Support26                                                                                                    | 2.1. Set Wallet General Configuration                    | 7  |
| 3. Enable the Wallet System for the Front-end User       9         4. My Wallet On Front-end View       11         4.1. Recharge your Wallet       12         4.2. Transfer wallet amount form one customer to another       14         4.3. Wallet to Bank Transfer       15         5. View Order and Create Invoice From Admin Panel       17         6. Pay To Wallet From Admin Panel       22         7. Support       26                                                                                                    | 2.2. Cashback Setting                                    | 8  |
| 4. My Wallet On Front-end View       11         4.1. Recharge your Wallet       12         4.2. Transfer wallet amount form one customer to another       14         4.3. Wallet to Bank Transfer       15         5. View Order and Create Invoice From Admin Panel       17         6. Pay To Wallet From Admin Panel       22         7. Support       26                                                                                                    | 3. Enable the Wallet System for the Front-end User       | 9  |
| 4.1. Recharge your Wallet124.2. Transfer wallet amount form one customer to another144.3. Wallet to Bank Transfer155. View Order and Create Invoice From Admin Panel176. Pay To Wallet From Admin Panel227. Support26                                                                                                    | 4. My Wallet On Front-end View                           | 11 |
| <ul> <li>4.2. Transfer wallet amount form one customer to another</li></ul>                                                                                                    | 4.1. Recharge your Wallet                                | 12 |
| 4.3. Wallet to Bank Transfer155. View Order and Create Invoice From Admin Panel176. Pay To Wallet From Admin Panel227. Support26                                                                                                    | 4.2. Transfer wallet amount form one customer to another |    |
| <ul> <li>5. View Order and Create Invoice From Admin Panel</li></ul>                                                                                                    | 4.3. Wallet to Bank Transfer                             | 15 |
| <ul><li>6. Pay To Wallet From Admin Panel</li></ul>                                                                                                    | 5. View Order and Create Invoice From Admin Panel        | 17 |
| 7. Support                                                                                                    | 6. Pay To Wallet From Admin Panel                        | 22 |
|                                                                                                    | 7. Support                                               |    |

# 1. Overview

**Wallet System for Magento 2**, developed by CedCommerce provides the functionality through which the frontend users can add money to their wallet and then make payment directly using the Wallet Cash.

This is an excellent extension that allows the registered front-end users (customers) to pay for the products or services with one of the most popular payment system i.e via wallet

It provides the functionality through which the front-end users can add money to their wallet and then make the online payment directly from their Magento 2 Wallet System extension.

The users can use the Wallet Cash during the checkout process and the applicable amount deducts from their Wallet System. The users can easily credit the required amount to their wallet system by using any debit card or credit card, or bank account.

## Key features are as follows:

- Admin can enable or disable the wallet system for each and every user.
- Admin can also Credit or Debit the amount from the wallet of every user.
- Wallet System is a kind of online payment method.
- Front-end users can easily credit the required amount to their wallet system and pay for the products or services from their wallet.
- Admin can also refund the amount and credit it to the users' wallet system.
- Admin can view the details of the users using Wallet for making the transaction.
- If the order amount is less than the wallet balance, then the user can pay the remaining amount by using any other payment methods.
- The Admin can set cashback amount order wise as well as product wise.
- The customer can manage wallet-to-wallet transfer within the store.
- The customer can request admin to transfer their wallet amount to their bank account.
- On the checkout page, a user can view the wallet cash used and the remaining wallet cash.

Note : CedCommerce Inc. Wallet Extension for Magento 2 is only recharged via online payment method.

# 2. Wallet System Configuration Settings

Admin has to enable the Wallet System extension to use the functionalities through which the front-end users can credit the required amount to their wallet. Thus, during the checkout process, they can make the online payment directly from their Wallet System.

#### To Enable the Wallet System configurations

- 1. Go to the Admin panel.
- 2. On the left navigation bar, click the **STORES** menu, and then click **Configuration**. The **Configuration** page appears as shown in the following figure:

Q 📣 👤 demo

# Configuration

| 0               |                  |   |                                     |                     |             |
|-----------------|------------------|---|-------------------------------------|---------------------|-------------|
| Store View:     | Default Config 🔻 | ? |                                     |                     | Save Config |
| CEDCOMMERCE     | E                | ^ | Installed Extensions                |                     |             |
| Installed Exten | nsions           |   | Extension Name (version)            | License Information |             |
| CED GROUPGIF    | т                | ~ | Magento2_Ced_ShipPerProduct (0.0.2) | cedcommerce         | ×           |
| SUPPORT SYST    | EM               | ~ | Magento2_Ced_Productfaq (0.0.2)     | cedcommerce         | ×           |
| GENERAL         |                  | ~ | Magento2_Ced_Fastway (0.0.1)        | cedcommerce         | ~           |
| CEDCOMMERCE     | E WALLET         | ^ | Magento2_Ced_Advancerate (0.0.1)    | cedcommerce         | ~           |
| Wallet          |                  |   | Magento2_Ced_HelpDesk (0.0.1)       | cedcommerce         | *           |
| CATALOG         |                  | ~ | Magento2_Ced_SmsaShipping (1.0.0)   | cedcommerce         | ×           |

Installed Extensions appear.

- 3. In the left navigation panel, click the **CEDCOMMERCE WALLET** menu. The **Wallet** menu option appears the below as highlighted in the figure.
- 4. Click the **Wallet** menu option. In the right panel page appears as shown in the following figure:

| MARKETPLACE        | General Settings                                                            |                                                                                                    |   |
|--------------------|-----------------------------------------------------------------------------|----------------------------------------------------------------------------------------------------|---|
| CEDCOMMERCE WALLET | Enable Wallet System<br>[global]                                            | Yes                                                                                                    | * |
| Wallet             | Minimum Amount to Add in Wallet<br>[website]                                | 5                                                                                                    |   |
| GENERAL ~          | Enable Wallet Transfer<br>[global]                                          | Yes                                                                                                    | • |
| CATALOG ~          | Enable OTP verification for Customer Wallet Amount<br>Transfer<br>[website] | Yes If yes then OTP verification is required to transfer wallet amount from one                                               | • |
| CUSTOMERS ~        | OTP Template                                                                | customer to another                                                                                                    |   |
| SALES ~            | [website]                                                                   | OPY-{{alphanum 5}} Format which can be applied to OTP numbers Example::Prefix-{{id}}-{{ rand n}} output will be PREFIX-5-1234 |   |
| DOTMAILER          |                                                                             | Others formats are:<br>{{id}}>store id<br>{{rand n}}>random number is generated where n=1,2,3                                 |   |
| SERVICES ~         | Email Template For OTP                                                      | {{aipnanum n}}>aipnanumeric number is generated where n=1,2,3                                                                 | • |
| ADVANCED ~         | [store view]                                                                | This email will be sent for OTP confirmation.                                                                                 |   |
|                    | Email Template For Transaction<br>[store view]                              | Credit or Debit Wallet (Default)                                                                                              | • |
|                    | Enable Bank Transfer Request                                                | Yes                                                                                                    | • |
|                    | igrobaij<br>Enable Offline Payment methods to recharge Wallet<br>[global]   | Yes                                                                                                    | • |

5. Under General Settings, in the Enable Wallet list, select Yes.

# 6. Click the Save Config

The configuration is saved and the wallet system feature is enabled.

## Wallet System configurations setting as a payment method

- 1. Go to the Admin panel.
- 2. On the left navigation bar, click the **STORES** menu, and then click **Configuration**. The **Configuration** page appears as shown in the following figure:
- In the left navigation panel, click the SALES menu. Then move to the sub-section on Payment Method menu option appears the below as highlighted in the figure below.

| COMMERCE                | extension's setun | gs will also be returned to the defa | uit ones.                    |                                                                           |                                   | So To Admin Panel | Back To S |
|-------------------------|-------------------|--------------------------------------|------------------------------|---------------------------------------------------------------------------|-----------------------------------|-------------------|-----------|
| Configuration           |                   |                                      |                              |                                                                           |                                   | Q 📫               | 💄 admir   |
| Store View: Default Con | nfig 🗸 🕜          |                                      |                              |                                                                           |                                   | Sa                | ve Config |
| CED GROUPGIFT           | ~                 | Merchant Location                    |                              |                                                                           |                                   |                   |           |
| CEDCOMMERCE             | ~                 | RECOMMENDED SOLUTIONS:               |                              |                                                                           |                                   |                   |           |
| MOBILE LOGIN            | ~                 |                                      | PayPal Expr                  | ress Checkout                                                             |                                   |                   |           |
| SUPPORT SYSTEM          | ~                 | PayPal                               | Add anothe<br>Check out with | r payment method to your existing :<br>PayPal                             | solution or as a s                | tand-alone option | Configu   |
| CEDCOMMERCE WALLET      | т ү               |                                      | Braintree                    |                                                                           |                                   |                   |           |
| GENERAL                 | ~                 | Braintree                            | Accept cred<br>No setup or   | it/debit cards and PayPal in your Ma<br>monthly fees and your customers r | agento store.<br>never leave your | store to complete | Configu   |
| Configuration           |                   |                                      |                              |                                                                           |                                   |                   | Save Co   |
| CEDCOMMERCE             | ~                 |                                      |                              |                                                                           | OTHER P                           | AYPAL PAYMENT S   | OLUTIONS  |
| ORDERDELETE             | ~                 | VISA Maderare PERSON DECEMENT        | PayPal A<br>Accept and       | II-in-One Payment Solutions<br>d process credit cards and PayPal          | l payments.                       |                   |           |
| CEDCOMMERCE             | ~                 | Payflow, from                        | PayPal P                     | ayment Gateways                                                           |                                   |                   |           |
| CATALOG                 | ~                 |                                      | Process pa                   | ayments using your own internet .                                         | merchant accou                    | int.              |           |
| CUSTOMERS               | ~                 | OTHER PAYMENT METHODS:               |                              |                                                                           |                                   |                   |           |
| REWARDSYSTEM            | ~                 | 😔 Check / Money Ord                  | er                           |                                                                           |                                   |                   |           |
| SALES                   | ^                 | 😔 Bank Transfer Payn                 | nent                         |                                                                           |                                   |                   |           |
| Sales                   |                   | 😔 Cash On Delivery Pa                | ayment                       |                                                                           |                                   |                   |           |
| Sales Emails            |                   | $\odot$ Zero Subtotal Chec           | kout                         |                                                                           |                                   |                   |           |
| Tay                     |                   | $\odot$ Purchase Order               |                              |                                                                           |                                   |                   |           |
| Checkout                |                   | ⊖ Authorize.net Direc                | ct Post                      |                                                                           |                                   |                   |           |
| Shinning Settings       |                   | 🔿 Wallet System                      |                              |                                                                           |                                   |                   |           |
| Multishipping Settings  |                   |                                      | Enabled                      | Yes                                                                       | •                                 |                   |           |
| Shipping Methods        |                   |                                      | Title                        | Wallet System                                                             |                                   |                   |           |
| Google API              |                   | Payment from Applicable              | e Countries<br>[website]     | All Allowed Countries                                                     | •                                 | Use system        | n value   |
| Payment Methods         |                   | Payment from Specifie                | c Countries<br>[website]     | Austria                                                                   |                                   |                   |           |
| L                       |                   |                                      |                              | Azerbaijan<br>Bahamas                                                     |                                   |                   |           |
| SERVICES                | ~                 |                                      |                              | Bahrain<br>Bangladesh                                                     |                                   |                   |           |
| ADVANCED                | ~                 |                                      |                              | Barbados                                                                  |                                   |                   |           |
|                         |                   |                                      |                              | Belarus                                                                   |                                   |                   |           |
|                         |                   |                                      |                              | Belize                                                                    |                                   |                   |           |
|                         |                   |                                      |                              | Benin                                                                     |                                   |                   |           |
|                         |                   |                                      |                              |                                                                           |                                   |                   |           |
|                         |                   |                                      | Sort Order                   | 1                                                                         |                                   |                   |           |
|                         |                   |                                      | [used]                       |                                                                           |                                   |                   |           |

4. From here you can select the country to which you need to make the wallet feature available for specifically as a mode of payment.

# 2.1. Set Wallet General Configuration

All the wallet setting need to be enable or disable from the configuration and even cashback feature, Bank Account transfer, Cashback Rules setting are managed from here.

Lets checkout complete wallet con

## WALLET CONFIGURATION

| MARKETPLACE        | ~ | General Settings                                                            |                                                                                                    |
|--------------------|---|-----------------------------------------------------------------------------|----------------------------------------------------------------------------------------------------|
| CEDCOMMERCE WALLET | ^ | Enable Wallet System<br>[global]                                            | Yes 🔻                                                                                                    |
| Wallet             |   | Minimum Amount to Add in Wallet<br>[website]                                | 5                                                                                                    |
| GENERAL            | ~ | Enable Wallet Transfer<br>[global]                                          | Yes 🔻                                                                                                    |
| CATALOG            | ~ | Enable OTP verification for Customer Wallet Amount<br>Transfer<br>[website] | Yes value of the transfer wallet amount from one                                                                                  |
| CUSTOMERS          | ~ | OTP Template                                                                | customer to another                                                                                                    |
| SALES              | ~ | (website)                                                                   | OPY-{{alphanum 5}}<br>Format which can be applied to OTP numbers<br>Example::Prefix-{(id)}-{ rand n} output will be PREFIX-5-1234 |
| DOTMAILER          | ~ |                                                                             | Others formats are:<br>{{id}}>store id<br>{{rand n}>random number is generated where n=1,2,3                                      |
| SERVICES           | ~ | Email Template For OTP                                                      | {{alphanum n}}>alphanumeric number is generated where n=1,2,3                                                                     |
| ADVANCED           | ~ | store view]                                                                 | This email will be sent for OTP confirmation.                                                                                     |
|                    |   | Email Template For Transaction<br>[store view]                              | Credit or Debit Wallet (Default)                                                                                                  |
|                    |   | Enable Bank Transfer Request                                                | Inis email will be sent on wallet transaction.                                                                                    |
|                    |   | [global]                                                                    | 105                                                                                                    |
|                    |   | chapte office eavinement methods to recharge Waller                         |                                                                                                    |

- Enable Wallet System : (YES/NO) It is used the enable or disable the complete wallet module for the customer.
- Minimum Amount to Add in Wallet : This is the minimum recharge amount that has to be done by customer.
- Enable Wallet Transfer : (YES / NO) This is to enable the feature of wallet to wallet transfer.
- Enable OTP verification for Customer Wallet Amount Transfer : (YES / NO) When the customer want to transfer amount form his wallet to another customers wallet, the OTP will be sent on mail.
- **OTP Template :** Email format of OTP Template
- Email Template For Transaction: This email will be sent for all wallet transaction done by customer.

• Enable Bank Transfer Request : (YES / NO) Enable or disable feature for customer to request for bank transfer.

# 2.2. Cashback Setting

# **CASHBACK SETTING**

CedCommerce Wallet extension is enriched with the feature of providing cashback to customer based on various available condition, that can be set from the **ADMIN < WALLET < CONFIGURATION < WALLET** 

#### Cashback Settings

| Enable Order Cashback<br>[global]             | On All Orders                                                                                                    |                     |                   |             | •      |  |  |  |
|-----------------------------------------------|----------------------------------------------------------------------------------------------------|---------------------|-------------------|-------------|--------|--|--|--|
| Minimum Order Amount for Cashback<br>[global] | 50                                                                                                    |                     |                   |             |        |  |  |  |
| Maximum Cashback Amount<br>[global]           | 200<br>Leave it empty if you                                                                                                    | ı do not want to ap | oply Maximum Cash | back Amount |        |  |  |  |
| Cashback percentage amount<br>[global]        | 5                                                                                                    |                     |                   |             |        |  |  |  |
| Cashback Payment<br>[global]                  | One Time 🔹                                                                                                    |                     |                   |             |        |  |  |  |
|                                               | If you select "On Interval" the cashback amount will be transferred in the selected time<br>period. Else the entire cashback amount will be credited at one time. |                     |                   |             |        |  |  |  |
| Enable Product Cashback<br>[global]           | Yes                                                                                                    |                     |                   |             | •      |  |  |  |
| Productwise Cashback<br>[global]              | Product Sku                                                                                                    | Mode                | Amount            | Max Amount  | Action |  |  |  |
|                                               | 24-MB05                                                                                                    | Fixec •             | 50                |             | Î      |  |  |  |
|                                               | 24-MB01                                                                                                    | Fixec •             | 60                | 10          | Î      |  |  |  |
|                                               | 24-MB05                                                                                                    | Perci 💌             | 50                |             |        |  |  |  |
|                                               | Add                                                                                                    |                     |                   |             |        |  |  |  |
| Cashback Expiration<br>[global]               | 2                                                                                                    |                     |                   |             |        |  |  |  |
|                                               | In Days                                                                                                    |                     |                   |             |        |  |  |  |

- Enable Order Cashback : (On First Order / On All Order / No)
  - If the admin want to provide the cashback on the *first order* made by customer using wallet service.
  - If the Customer want to configure the cashback setting so that cashback feature is applicable for customer on all the order placed by them via wallet mode of transaction.
  - $\circ\,$  If customer want to disable the cashback feature, so he can select the  $\it No.$

- **Minimum Order Amount for Cashback :** Here the customer set the minimum cart checkout amount, from which the cashback configuration will work on.
- Maximum Cashback Amount : This will show the Maximum amount of cashback that can be given for an order to the customer; irrelative with the condition set, i.e. this will be the top most cashback amount that will be awarded as a cashback to customer for his order. Note: If the admin do not want to put the maximum amount of cashback, he want the exact cashback to be calculated and provided to customer as per configuration set, then leave the field empty.

Now, if the customer want to set the cashback feature product wise, then he can configure via below mention configuration points

- Enable Product Cashback : (Yes / No) Admin can enable or disable the feature based on his opinion to perform the cashback feature on any product or not.
- Product wise Cashback : Here admin need to list the product on which customer need to provide the cashback, he can set the cashback on product based on %age or any fixed amount. Product cashback via admin can be set by providing various product detail like Product SKU / Mode (Fixed amount or %age) / Amount / Max Amount / Action.

You can add as many product require, and want to give cashback on.

• **Cashback Expiration :** This is the time period mentioned in *day* by admin that will check that when the customer allotted cashback on product will expire if that is not utilised.

# 3. Enable the Wallet System for the Front-end User

Admin has rights to enable or disable the wallet system for each and every front-end user specifically and also can add or deduct money from the wallet of every user.

## To Enable or Disable the wallet system for front-end user

- 1. Go to the **Admin panel.**
- 2. On the left navigation bar, click the **CUSTOMERS** menu, and then click **All Customers**. The **Customers** page appears as shown in the following figure:

| usto   | ome      | rs                   |                       |         |            |        |         |                |                            |                 |                              |                                  |                     | Ad                | id New C           | ustome   |
|--------|----------|----------------------|-----------------------|---------|------------|--------|---------|----------------|----------------------------|-----------------|------------------------------|----------------------------------|---------------------|-------------------|--------------------|----------|
| Searci | h by key | word                 |                       | Q       |            |        |         |                |                            |                 | Filters                      | <ul> <li>Default View</li> </ul> | - 3                 | Columns           | • <mark>±</mark> • | Export 👻 |
| Action | ns       |                      | ▼ 78 records found    |         |            |        |         |                |                            |                 | 2                            | 0 🔹 per                          | page                | <                 | 1 of 4             | 4 >      |
|        | ID ↓     | Name                 | Email                 | Group   | Phone      | ZIP    | Country | State/Province | Customer<br>Since          | Web Site        | Confirmed<br>email           | Account<br>Created in            | Date<br>of<br>Birth | Tax VAT<br>Number | Gender             | Action   |
|        | 1        | Veronica<br>Costello | roni_cost@example.com | General | 9876543210 | 226012 | India   | Uttar Pradesh  | Aug 31, 2017<br>3:10:55 PM | Main<br>Website | Confirmation<br>Not Required | Default<br>Store View            | Dec<br>15,<br>1973  |                   | Female             | Edit     |
|        | 2        | akash rai            | akashrai@gmx.com      | General |            |        |         |                | Aug 31, 2017<br>6:28:51 PM | Main<br>Website | Confirmation<br>Not Required | Default<br>Store View            |                     |                   |                    | Edit     |

*Note:* Admin can enable and disable the Wallet System feature while editing the details of the existing customer or while adding a new customer.

- 3. Move to the Action column of the required customer row.
- 4. In the Action column, click the Edit link.

The selected customer page appears as shown in the following figure:

| Veronica Costello    |        |                                         |                |                                       |                |                                                   | Q                      | 🥵 🧘 demo 🗸    |
|----------------------|--------|-----------------------------------------|----------------|---------------------------------------|----------------|---------------------------------------------------|------------------------|---------------|
|                      | ← Back | Delete Customer                         | Reset          | Create Order                          | Reset Password | Force Sign-In                                     | Save and Continue Edit | Save Customer |
| CUSTOMER INFORMATION |        | Personal Informatio                     | n              |                                       |                |                                                   |                        |               |
| Customer View        |        | Last Logged In:<br>Account Lock:        | Dec 1<br>Unloc | 5, 2017, 10:24:47 PM (O<br>:ked       | ffline)        | Default Billing Addre                             | 55                     |               |
| Account Information  |        | Confirmed email:                        | Confi          | rmation Not Required                  |                | 318 Wellington Street V<br>LKO, Uttar Pradesh, 22 | Nest<br>6012           |               |
| Addresses            |        | Account Created:<br>Account Created in: | Aug 3<br>Defau | 1, 2017, 3:10:55 PM<br>ult Store View |                | India<br>T: 9876543210                            |                        |               |
| Orders               |        | Customer Group:                         | Gene           | ral                                   |                |                                                   |                        |               |

5. In the left navigation panel, click the **Account Information** menu. The **Account Information** appears in the right panel.

| /eronica Cos        | stello             |            |                    |                        |                        | Q                         | 🥵 🧘 demo         |
|---------------------|--------------------|------------|--------------------|------------------------|------------------------|---------------------------|------------------|
| ←<br>Back           | Delete<br>Customer | Reset      | Create<br>Order    | Reset<br>Password      | Force Sign-<br>In      | Save and Continue<br>Edit | Save<br>Customer |
| CUSTOMER INFORMA    | TION               | Account In | formation          |                        |                        |                           |                  |
| Customer View       |                    | Asso       | ciate to Website 🔸 | Main Website           | 0                      |                           |                  |
| Account Information | 1                  |            | Group *            | General 🔻              |                        |                           |                  |
| Addresses           |                    |            |                    | Disable Automatic      | Group Change Based     | on VAT ID                 |                  |
| Orders              |                    |            | Prefix             |                        |                        |                           |                  |
| Billing Agreements  |                    |            | First Name 🔸       | Veronica               |                        |                           |                  |
| Newsletter          |                    | Mide       | dle Name/Initial   |                        |                        |                           |                  |
| Product Reviews     |                    |            | Last Name 🔸        | <b>←</b> Costello      |                        |                           |                  |
| Wallet Transaction  |                    |            | Suffix             |                        |                        |                           |                  |
| Wish List           |                    |            | Email *            | email: roni_cost@e     | xample.com             |                           |                  |
|                     |                    |            | Date of Birth      | 12/15/1973             |                        |                           |                  |
|                     |                    |            | Strip Save Card    | {"customer_save":[{"si | tripe_customer_id":"ci | us_BL14vOW24dQO           |                  |
|                     |                    | Enabl      | e Wallet System    | Yes 💌                  |                        |                           |                  |
|                     |                    | т          | ax/VAT Number      |                        |                        |                           |                  |
|                     |                    | A          | mount in Wallet    | 500                    |                        |                           |                  |
|                     |                    |            | Gender             | Female 🔻               |                        |                           |                  |
|                     |                    | Send Welco | ome Email From     | Default Store View     | •                      |                           |                  |

6. In the right panel, under **Account Information**, do the following steps:

a. In the Enable Wallet System list, select Yes.

- b. In the Amount in Wallet box, this will display the current wallet balance of the customer.
- 7. Click the **Save Customer** button.

The entered amount is credited in the wallet system of the customer(Front-end user).

# 4. My Wallet On Front-end View

Only the registered users can make use of wallet. Users can add the amount in the wallet , can transfer the wallet amount to another customer and even request admin to transfer the wallet amount to his bank account.

To move to the wallet service, for customer he want to login to his account and then move to account section and then navigate to wallet.

# Customer Login < My Account < My Wallet

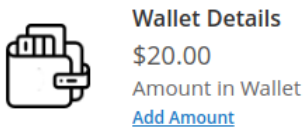

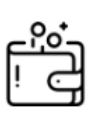

Transferred amount \$0.00 Amount Transferred Transfer Amount

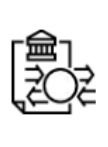

**Total Requested Amount** \$0.00 Amount Requested Request Amount in Bank

Here customer can check all the 3 feature

- · Wallet Balance, and to Add Amount to wallet option
- Transfer Amount, so that customer can transfer the wallet amount to some other customers wallet.
- Total Request Amount, this is the request that customer give to admin for the amount to be transferred to his bank account.

Lets check the process In details....

# 4.1. Recharge your Wallet

## To view the amount details and add an amount

- 1. Go to the Front-end panel.
- 2. Log in the front-end user account.
- 3. In the left navigation panel, click the My Wallet menu.

The Amount in Wallet page appears in the right panel as shown in the following figure:

|                                                                                                   | Wallet Details<br>\$20.00<br>Amount in Wallet<br>Add Amount |                | Transferred amount     \$0.00     Amount Transferred <u>Transfer Amount</u> |            |         | Total Reque<br>\$0.00<br>Amount Requ<br>Request Amoun | <b>Jested Amount</b><br>equested<br>Jount in Bank |  |  |
|---------------------------------------------------------------------------------------------------|-------------------------------------------------------------|----------------|-----------------------------------------------------------------------------|------------|---------|-------------------------------------------------------|---------------------------------------------------|--|--|
| Export       Search       Reset Filter       5 records found 0 selected       20         per page |                                                             |                |                                                                             |            |         |                                                       |                                                   |  |  |
| ID #                                                                                              | Created At                                                  | Order Id       | Action                                                                      | Amount     | Comment | expirated At                                          | Transactioned<br>With                             |  |  |
|                                                                                                   | From<br>To                                                  |                | •                                                                           | From<br>To |         | From<br>To                                            |                                                   |  |  |
| 5                                                                                                 | Oct 23, 2018                                                | Redeem Request | Admin<br>Credit                                                             | \$10.00    | Credit  |                                                       |                                                   |  |  |
| 4                                                                                                 | Oct 23, 2018                                                | Admin Credit   | Admin<br>Credit                                                             | \$10.00    | Credit  |                                                       |                                                   |  |  |

All the amount that is credited to the wallet and debited from the wallet. Users can add the amount to the wallet.

- 4. To add the amount in the wallet, do the following steps:
  - a. Click the Add Amount button.

The Current Wallet Amount page appears in the right panel as shown in the following figure:

| Current Wallet Amount | :\$53.71  | × |
|-----------------------|-----------|---|
| Enter Amount          | Add Money |   |

This page displays the current amount in the wallet and the user can add more amount to the wallet as per the need.

- b. In the box, enter the required amount.
- c. Click the Add Money button.

The Shopping Cart page appears as shown in the following figure:

| Item             | Price   | Qty | Subtotal | Summary      |         |
|------------------|---------|-----|----------|--------------|---------|
| Wallet Pay       | \$20.00 | 1   | \$20.00  | Estimate Tax | ~       |
|                  |         |     |          | Subtotal     | \$20.00 |
|                  |         |     |          | Order Total  | \$20.00 |
| Move to Wishlist |         |     | Ø 💼      | Proceed to C | heckout |

d. Click the **Proceed to Checkout** button.

The **Payment Method** page appears as shown in the following figure: **NOTE** : Wallet is recharged using only a online payment method. (Money Order and COD is not valid for Wallet Recharge)

- e. Under **Payment Method**, click to select the required payment method. The section appears as shown in the following figure:
- f. Click the **Place Order** button.

The order is placed and the order confirmation message appears and your Wallet is recharged.

# **Front-end Panel**

## **My Dashboard**

The placed order appears on this page as shown in the following figure:

### Recent Orders View All

| Order #  | Date     | Ship To           | Order Total | Status    | Action               |
|----------|----------|-------------------|-------------|-----------|----------------------|
| 00000002 | 10/23/18 | Veronica Costello | \$20.00     | Completed | View Order   Reorder |

# Admin Panel

### Orders

| Ord    | ers          |                                                                |                            |                      |                      |                       |                            |           | Q      | 🌲 💄 admin 🔻                    |
|--------|--------------|----------------------------------------------------------------|----------------------------|----------------------|----------------------|-----------------------|----------------------------|-----------|--------|--------------------------------|
|        |              |                                                                |                            |                      |                      |                       |                            |           | Cr     | eate New Order                 |
| Search | h by keyword | - Directoride                                                  | Q                          |                      |                      | <b>T</b> Filt         | ers O Default              | View 🔻    | Column | is ▼ LExport ▼                 |
|        | ID           | Purchase Point                                                 | Purchase Date 1            | Bill-to Name         | Ship-to Name         | Grand Total<br>(Base) | Grand Total<br>(Purchased) | Status    | Action | Signifyd Guarantee<br>Decision |
|        | 00000002     | Main Website<br>Main Website<br>Store<br>Default Store<br>View | Oct 23, 2018<br>8:31:35 AM | Veronica<br>Costello | Veronica<br>Costello | \$20.00               | \$20.00                    | Completed | View   |                                |

# 4.2. Transfer wallet amount form one customer to another

Now if the customer want to transfer his wallet amount to another customer, he even have the privilege to do that. To transfer the wallet amount customer need to click on *Transfer Amount*.

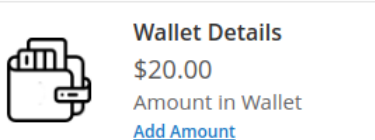

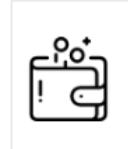

Transferred amount \$0.00 Amount Transferred Transfer Amount

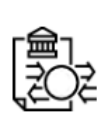

Total Requested Amount \$0.00 Amount Requested Request Amount in Bank

- 1. Customer need to click on Transfer Amount.
- 2. Now a new window will open up so that customer can provide the relevant detail to transfer the amount.

# Current Wallet Amount :\$20.00

| Enter Email       |  |   |
|-------------------|--|---|
|                   |  |   |
| Enter Amount      |  |   |
|                   |  |   |
| Enter Description |  |   |
|                   |  | / |

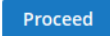

- a. Customer need to provide the person email id to whim he want to transfer the wallet amount.
- b. Customer need to enter the **amount**, that he need to transfer; the amount cannot be more than the current wallet amount.
- c. After completed the required details you will receive the *OTP* on the registered mail id, please validate that and then the amount will be transferred.

| ID # | Created At   | Order Id        | Action | Amount  | Comment                                    | expirated At | Transactioned With    |
|------|--------------|-----------------|--------|---------|--------------------------------------------|--------------|-----------------------|
|      | From         |                 | •      | From    |                                            | From         |                       |
|      | То           |                 |        | То      |                                            | То           |                       |
| 229  | Oct 23, 2018 | Wallet-Transfer | Debit  | \$20.00 | Customer To Customer<br>Transfer : Testing |              | roni_cost@example.com |

d. Now the amount will get reflected to the account to which that is transferred, and it will be shown in table.

| ID # | Created At      | Order Id        | Action | Amount     | Comment                                       | expirated<br>At | Transactioned With    |
|------|-----------------|-----------------|--------|------------|-----------------------------------------------|-----------------|-----------------------|
|      | From<br>To      |                 | •      | From<br>To |                                               | From            |                       |
| 230  | Oct 23,<br>2018 | Wallet-Transfer | Credit | \$20.00    | Customer To<br>Customer Transfer :<br>Testing |                 | mshikha1103@gmail.com |

# 4.3. Wallet to Bank Transfer

Wallet extension is enriched with one of the best feature that will allow customer to request the admin to transfer their wallet amount to there bank account. To request this customer need to follow the following step from the store frontend after getting login to there customer account

# Customer Login < My Account < My Wallet

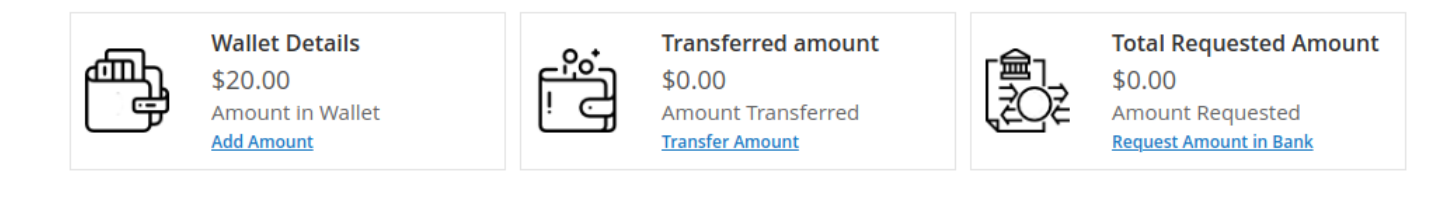

Now the customer click on "Request Amount in Bank" to send the request to admin

| Current Wallet Amount :\$20.00     | × |
|------------------------------------|---|
| Enter Amount                       |   |
| Add your Bank Account details here |   |
| Request Money                      |   |

After customer fill the detail that detail is sent to admin, and admin can check the Bank account Transfer request by navigating to

# Account < Wallet < Bank Transfer Request

| Ban    | k Trans | fer Requests           |        |                   |               | Q 🖡            | 👤 admin 👻   |
|--------|---------|------------------------|--------|-------------------|---------------|----------------|-------------|
|        |         |                        |        |                   |               | <b>Filters</b> | 🔅 Columns 👻 |
| Action | าร      | <ul> <li></li></ul>    |        |                   | 20 🔻 per page | < 1            | of 1        |
| V      | ID †    | Details                | Amount | Customer          | Comment       | Status         | Action      |
|        | 2       | Indusind Mohali Punjab | 20     | Veronica Costello |               | Pending        | Update      |

Now from here admin can check the detail of customer and provide the *Action* to the request. Admin can provide comment and update the status of the request as Approved or Disapproved.

When the admin has successfully accepted the customers request to redeem the wallet amount to the Bank account, so customer can check that in wallet transaction table.

|        | Wallet Details<br>\$0.00<br>Amount in Wallet<br><u>Add Amount</u> | ہ <u>ہ</u> ۔<br>ا       | Tran<br>\$20.<br>Amo<br><u>Trans</u> | <b>sferred amount</b><br>.00<br>unt Transferred<br>fer Amount |         | Total Reque<br>\$0.00<br>Amount Requ<br><u>Request Amoun</u> | <b>sted Amount</b><br>Jested<br>I <mark>t in Bank</mark> |
|--------|-------------------------------------------------------------------|-------------------------|--------------------------------------|---------------------------------------------------------------|---------|--------------------------------------------------------------|----------------------------------------------------------|
| Export |                                                                   |                         |                                      |                                                               |         |                                                              |                                                          |
| Search | Reset Filter 5 records                                            | found <b>0</b> selected |                                      |                                                               | 20 🔻 p  | oer page <                                                   | 1 of 1 >                                                 |
| ID #   | Created At                                                        | Order Id                | Action                               | Amount                                                        | Comment | expirated At                                                 | Transactioned<br>With                                    |
|        | From                                                              |                         | •                                    | From                                                          |         | From                                                         |                                                          |
|        | То                                                                |                         |                                      | То                                                            |         | То                                                           |                                                          |
| 5      | Oct 24, 2018                                                      | Redeem Request          | Debit                                | \$20.00                                                       | done    |                                                              |                                                          |

# 5. View Order and Create Invoice From Admin Panel

The admin can view the newly added amount in the form of Order. It appears as other simple orders. The admin can view the customer name and other details of the order. Also, can create invoice and credit memos.

# To view the order and create the invoice

- 1. Go to the Admin panel.
- 2. On the left navigation bar, click the **SALES** menu. The menu appears as shown in the following figure:

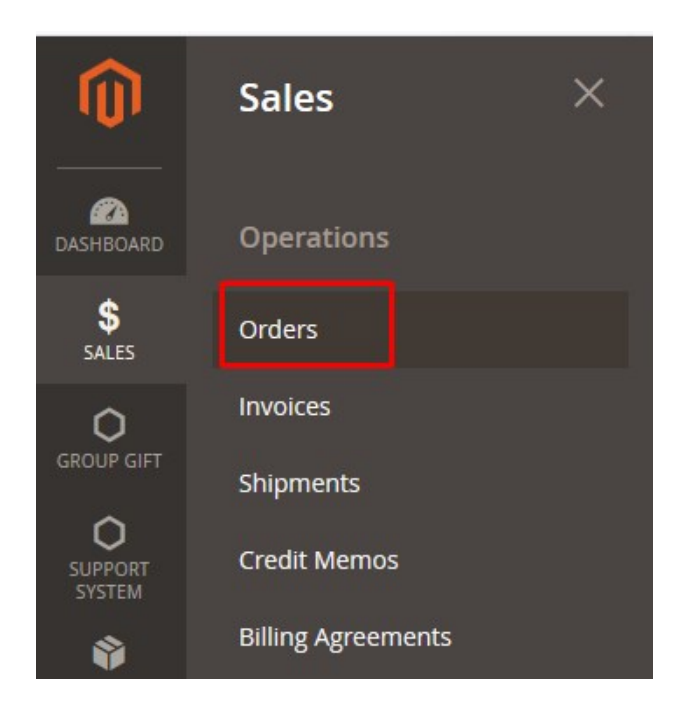

3. Click Orders.

The **Orders** page appears as shown in the following figure:

| Ord    | ers                            |                                                                                                    |                                                                                       |                                          |              |                                            | Q                                               | <b>#</b> 0 1                | •                      |
|--------|--------------------------------|----------------------------------------------------------------------------------------------------|---------------------------------------------------------------------------------------|------------------------------------------|--------------|--------------------------------------------|-------------------------------------------------|-----------------------------|------------------------|
|        |                                |                                                                                                    |                                                                                       |                                          |              |                                            | Cr                                              | eate New (                  | Drder                  |
| Search | n by keyword                   |                                                                                                    | Q                                                                                     |                                          | Ţ            | Filters Oe                                 | fault View 🔻 🔅 Column                           | is 🗸 🏦                      | Export 🔻               |
| Action | IS                             | <ul> <li>197 records four</li> </ul>                                                                                                   | nd                                                                                    |                                          |              | 20                                         | • per page <                                    | 1 of 1                      | 0 >                    |
|        |                                |                                                                                                    |                                                                                       |                                          |              | 1                                          |                                                 |                             |                        |
|        | ID 1                           | Purchase Point                                                                                                    | Purchase Date                                                                         | Bill-to Name                             | Ship-to Name | Grand Total (Base)                         | Grand Total (Purchased)                         | Status                      | Action                 |
|        | ID ↑<br>000000274              | Purchase Point<br>Main Website<br>Main Website Store<br>Default Store View                                                             | Purchase Date<br>Dec 21, 2017, 21:12:00 PM                                            | Bill-to Name<br>wallet new               | Ship-to Name | Grand Total (Base)<br>\$200.00             | Grand Total (Purchased)<br>\$200.00             | Status<br>Pending           | Action<br>View         |
|        | ID ↑<br>000000274<br>000000273 | Purchase Point<br>Main Website<br>Main Website Store<br>Default Store View<br>Main Website<br>Main Website Store<br>Default Store View | Purchase Date           Dec 21, 2017, 21:12:00 PM           Dec 21, 2017, 15:12:00 PM | Bill-to Name<br>wallet new<br>wallet new | Ship-to Name | Grand Total (Base)<br>\$200.00<br>\$300.00 | Grand Total (Purchased)<br>\$200.00<br>\$300.00 | Status<br>Pending<br>Closed | Action<br>View<br>View |

- 4. Scroll down to the required pending order.
- 5. In the **Action** column of the respective order row, click the **View** link. The order page appears as shown in the following figure:

| #000000274       |                                      |                           |                                            |                        |                     |      |         | Q 💋     | <b>1</b> |
|------------------|--------------------------------------|---------------------------|--------------------------------------------|------------------------|---------------------|------|---------|---------|----------|
|                  |                                      | ← Back                    | Cancel                                     | Send Em                | ail H               | lold | Invoice | Reorder | Edit     |
| ORDER VIEW       | Order & Account                      | Information               |                                            |                        |                     |      |         |         |          |
| Information      | Order # 000000274<br>email was sent) | 4 (The order confirmation |                                            |                        | Account Information |      |         |         |          |
|                  | Orden Dete                           | Dec                       |                                            |                        | Customer Name       |      |         |         |          |
| Invoices         | Order Date                           | Dec                       | 21, 2017, 9:28:0                           | 8 PM                   | Email               |      |         |         | .com     |
| Credit Morroe    | Order Status                         |                           | Per                                        | nding                  | Customer Group      |      |         | General |          |
| Comments History | Purchased From                       |                           | Main We<br>Main Website S<br>Default Store | bsite<br>Store<br>View |                     |      |         |         |          |
|                  | Placed from IP                       |                           | 112.79.16                                  | 59.47                  |                     |      |         |         |          |

#### Address Information

#### Billing Address Edit

wallet new new york new york, New York, 226021 United States T: 123654

## Payment & Shipping Method

#### **Payment Information**

Check / Money order The order was placed using USD.

#### Items Ordered

| Product                | ltem<br>Status | Original<br>Price | Price    | Qty       | Subtotal | Tax<br>Amount | Tax<br>Percent | Discount<br>Amount | Row<br>Total |
|------------------------|----------------|-------------------|----------|-----------|----------|---------------|----------------|--------------------|--------------|
| Wallet Pay             | Ordered        | \$100.00          | \$200.00 | Ordered 1 | \$200.00 | \$0.00        | 0%             | \$0.00             | \$200.00     |
| SKU:<br>wallet_product |                |                   |          |           |          |               |                |                    |              |

#### Order Total

#### Notes for this Order

Pending 🔹

Comment

Status

#### Order Totals

| Subtotal       | \$200.00 |
|----------------|----------|
| Grand Total    | \$200.00 |
| Total Paid     | \$0.00   |
| Total Refunded | \$0.00   |
| Total Due      | \$200.00 |

Notify Customer by Email

Visible on Storefront

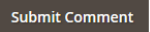

On this page, admin can view all the details and cfreate the invoice.

6. On the top navigation bar, click the **Invoice** button.

The **New Invoice** page appears as shown in the following figure:

| Pack     Reset       Order & Account Information     Account Information       Order Status     Dec 21, 2017, 92.808 PM     Customer Name     wallet now       Paced from     Dec 21, 2017, 92.808 PM     Customer Name     wallet now       Parced from P     112,73.169.47     Customer Name     wallet now       Paced from P     112,73.169.47     Customer Name     wallet now       Paced from P     112,73.169.47     Customer Name     wallet now       Paced from P     112,73.169.47     Customer Name     Wallet now       Paced from P     112,73.169.47     Customer Coop     Genere       Address Information     Bulling Address cor     Wallet now     Subtomer Name     Subtomer Name       Payment & Shipping Method     Payment goto     Subtomer Name     Subtomer Name     Subtomer Name       Private Provide     Freis     Subtomer Name     Subtomer Name     Subtomer Name       Corder Total     Invoice Total     Subtomer Name     Subtomer Name     Subtomer Name                                                                                                    | New Invoice                                                                        |               |                |                                                          |           |                            | Q               | <b>4</b> 0 | <b>1</b>     |
|----------------------------------------------------------------------------------------------------|------------------------------------------------------------------------------------|---------------|----------------|----------------------------------------------------------|-----------|----------------------------|-----------------|------------|--------------|
| Order & Account Information       Account Information         Order bale       Dec 21, 2017, 2028.08 PM         Order Status       Pending         Purchased from       Main Wester Stote         Purchased from IP       112.79.166.47         Address Information       Customer Group         Billing Address tote       Vertice Stote         Parced from IP       112.79.166.47         Address Information       Stote         Billing Address tote       Vertice Stote         Wester Stote       Vertice Stote         Wester Stote       Vertice Stote         Wester Stote       Vertice Stote         Wester Stote       Vertice Stote         Wester Stote       Vertice Stote         Wester Stote       Vertice Stote         Wester Stote       Vertice Stote         Wester Stote       Vertice Stote         Payment Liformation       Stote         Stote       Stote         Stote       Stote         Stote       Stote         Stote       Stote         Stote       Stote         Stote       Stote         Stote       Stote         Stote       Stote         Stote       Sto                                                                                                    |                                                                                    |               |                |                                                          |           |                            | ÷               | Back       | Reset        |
| Order 0 deer 0 deer 0 deer 0 deer 21, 2017, 92808 PM Customer Name wallet new   Order 5 datas Pending Customer Name wallet new   Parced from P 11279,119.47 Customer Group Gener   Paced from IP 11279,119.47 Customer Name Wallet new   Paced from IP 11279,119.47 Customer Name Customer Name   Address Information Billing Address teit Valuet New York, 22020,1 Gener   Payment 8, Shlipping Method Payment 8, Shlipping Method Valuet New York, 22020,1   Payment 9, Now York, 22020,1 Tex der was placed using USD. Subtotal   Tere offer was placed using USD. Subtotal Tax Amount   Direct Total Invoice Totals Subtotal   Provice Total Subtotal Total   Striveilet Lipowate Subtotal Total   Corder Total Subtotal Total   Invoice Flistory Invoice Totals                                                                                                    | Order & Account Inf                                                                | ormation      |                |                                                          |           |                            |                 |            |              |
| Order Status Dec 21, 2017, 92808 PM Customer Name water test   Order Status Pending Customer Name tenal waterback   Parchand from Main Websiter<br>Default Store View Customer Name Customer Group General   Parced from IP 112.79.169.47 Customer Main Customer Main   Address Information Interview Interview Customer Main   Payment & Shipping Method Payment Site View View   Payment Information Creck / Money order Subtocal Tax Amount   Creck / Money order 1 200.00 50.00 50.00   Store View Subtocal Tax Amount Rew Total   Water Rev Subtocal Tax Amount Rew Total   Subtocal Ling Counter 1 200.00 50.00 50.00   Subtocal Ling Counter Interview Subtocal Tax Amount   Name Counter Interview Subtocal Tax Amount   Name Counter Interview Subtocal Subtocal   Name Counter Interview Subtocal Subtocal   Name Counter Interview Subtocal Subtocal   Name Counter Interview Subtocal Subtocal   Subtocal Ling Counter Interview Subtocal   Subtocal Ling Counter Subtocal Subtocal   Subtocal Ling Counter Interview Subtocal   Subtocal Ling Counter Subtocal Subtocal   Subtocal Ling Counter Interview <tr< td=""><td>Order # 000000274 (T</td><td>he order conf</td><td>irmation email</td><td>was sent)</td><td>Account</td><td>Information</td><td></td><td></td><td></td></tr<>                                                                                                    | Order # 000000274 (T                                                               | he order conf | irmation email | was sent)                                                | Account   | Information                |                 |            |              |
| Order Status     Pending     Enall     www.lethender@enal.col       Purchased from     Main Website<br>Main Website<br>Default store View<br>Default store View<br>Default store View<br>Paced from IP     Customer Group     Center       Address Information     Itage and the work of the view<br>Parameter and the view View View View View View View View V                                                                                                    | Order Date                                                                         |               | Dec 2          | 1, 2017, 9:28:08 PM                                      | Customer  | Name                       |                 |            | wallet new   |
| Purchased from     Main Website<br>Main Website<br>Default Store View     Customer Group     General<br>Customer Group       Address Information       Billing Address Eat<br>Wallet new<br>merry ork<br>Tronger States<br>1: 12954       Payment & Shipping Method       Payment & Shipping Method       Payment information<br>Citek: Money order<br>The order was placed using USD.       Eterns to Invoice       Price     Qy     Qy to invoice       States quote       Used from 10       Citek: Money order       The order was placed using USD.       Eterns to Invoice       Value ray       States quote       Value ray       States quote       Update Qays       States quote       Creder Total       Invoice Totals       States       Method       Address group       Agened Comments                                                                                                    | Order Status                                                                       |               |                | Pending                                                  | Email     |                            |                 | walletn    | ew@email.com |
| Placed from IP       112.79.169.47         Address Information       Billing Address Eat         Walket Rew York       20021         Payment & Shipping Method                                                                                                    | Purchased From                                                                     |               |                | Main Website<br>Main Website Store<br>Default Store View | Customer  | Group                      |                 |            | General      |
| Address Information Billing Address tot Walket rew York, 228021 Developed Payment & Shipping Method Payment & Shipping Method Payment & Shipping Method Payment Information Check / Money order The order was placed using USD.  Iterns to Invoice  Froduct Price Qty Qty to Invoice Subtotal Tax Amount Discount Amount Rew Total StU-VIELE  Corder Total Invoice Total Invoice Total Invoi | Placed from IP                                                                     |               |                | 112.79.169.47                                            |           |                            |                 |            |              |
| Billing Address Edit   wallet new<br>new york<br>new york<br>new york<br>ewy york, new work 220021<br>United States<br>T: 12304   Payment & Shipping Method   Payment Information<br>Check / Money order<br>The order was placed using USD.   Items to Involce   Product Price   Product Price   Qty Qty to Involce   States Rey   States Rey   States Rey   States To Involce   Product   Product   Price Qty   Qty to Involce   States Rey   States Rey <                                                                                                    | Address Informatior                                                                | ı             |                |                                                          |           |                            |                 |            |              |
| wallet new<br>new york<br>New York, 220021<br>Danied States<br>T. 123934<br>Payment Information<br>Check / Money order<br>The order was placed using USD.<br>Items to Invoice<br>Product Price Qry Qry to Invoice Subtotal Tax Amount Discount Amount Row Tetal<br>Wallet Figy S200.00 Ordered 1 1 S200.00 S0.00 S0.00 S0.00 S0.00<br>StU: wallet, product<br>Order Total<br>Invoice History<br>Invoice Comments Subtotal S200.00<br>Grand Total S200.00<br>Grand Total S200.00<br>Append Comments                                                                                                    | Billing Address Edit                                                               |               |                |                                                          |           |                            |                 |            |              |
| Payment & Shipping Method Payment Information Check / Money order The order was placed using USD.  Items to Invoice  Price Qty Qty to invoice Subtotal Tax Amount Discoutt Amount Row Total  Wallet Pay \$200.00 Ordered 1 1 \$200.00 \$0.00 \$0.00 \$200.00  SKU: wallet_product  Update Qty's  Order Total  Invoice History Invoice Comments  Subtotal Subtotal Subtotal \$200.00  Grand Total \$200.00  Grand Total \$200.00  Append Comments                                                                                                    | wallet new<br>new york<br>new york, New York, 226021<br>United States<br>T: 123654 |               |                |                                                          |           |                            |                 |            |              |
| Payment Information         Check / Money order         The order was placed using USD.         Items to Invoice         Product       Price       Qty       Qty to Invoice       Subtotal       Tax Amount       Discount Amount       Row Total         Wallet Pay       \$200.00       Ordered 1       1       \$200.00       \$0.00       \$0.00       \$200.00         SkU: wallet_product       Update Qty's                                                                                                    | Payment & Shipping                                                                 | gMethod       |                |                                                          |           |                            |                 |            |              |
| Check / Money order   The order was placed using USD.   Items to Invoice Price Qty Qty to Invoice Subtotal Tax Amount Discount Amount Row Total   Wallet Pay \$200.00 Ordered 1 1 \$200.00 \$0.00 \$0.00 \$200.00   SkU: wallet_product Update Qty's Subtotal Tax Amount Discount Amount Row Total   Order Total Invoice Totals Subtotal Subtotal \$200.00   Invoice Comments Subtotal Subtotal \$200.00   Grand Total                                                                                                    | Payment Information                                                                |               |                |                                                          |           |                            |                 |            |              |
| Items to Invoice       Price       Qty       Qty to Invoice       Subtotal       Tax Amount       Discount Amount       Row Total         Wallet Pay       \$200.00       Ordered 1       1       \$200.00       \$0.00       \$0.00       \$200.00         SKU: wallet_product       Update Qty's       Update Qty's       Invoice Total       Invoice Total       Invoice Total         Invoice Comments       Subtotal       Subtotal       Subtotal       \$200.00       \$200.00         Invoice Comments       Invoice Total       Invoice Total       \$200.00       \$200.00       \$200.00         Invoice Comments       Invoice Total       Invoice Total       \$200.00       \$200.00       \$200.00         Invoice Comments       Invoice Total       Invoice Total       \$200.00       \$200.00       \$200.00         Invoice Comments       Invoice Total       Invoice Total       \$200.00       \$200.00       \$200.00         Invoice Comments       Invoice Total       Invoice Total       \$200.00       \$200.00       \$200.00       \$200.00       \$200.00       \$200.00       \$200.00       \$200.00       \$200.00       \$200.00       \$200.00       \$200.00       \$200.00       \$200.00       \$200.00       \$200.00       \$200.00       \$200.00       \$200.00<                                                                                                    | Check / Money order<br>The order was placed using l                                | JSD.          |                |                                                          |           |                            |                 |            |              |
| Items to Invoice       Price       Qty       Qty to Invoice       Subtcal       Tax Amount       Discount Amount       Row Total         Vallet Pay<br>SKU: wallet_product       \$200.00       Ordered 1       1       \$200.00       \$0.00       \$0.00       \$200.00       \$200.00       \$200.00       \$200.00       \$200.00       \$200.00       \$200.00       \$200.00       \$200.00       \$200.00       \$200.00       \$200.00       \$200.00       \$200.00       \$200.00       \$200.00       \$200.00       \$200.00       \$200.00       \$200.00       \$200.00       \$200.00       \$200.00       \$200.00       \$200.00       \$200.00       \$200.00       \$200.00       \$200.00       \$200.00       \$200.00       \$200.00       \$200.00       \$200.00       \$200.00       \$200.00       \$200.00       \$200.00       \$200.00       \$200.00       \$200.00       \$200.00       \$200.00       \$200.00       \$200.00       \$200.00       \$200.00       \$200.00       \$200.00       \$200.00       \$200.00       \$200.00       \$200.00       \$200.00       \$200.00       \$200.00       \$200.00       \$200.00       \$200.00       \$200.00       \$200.00       \$200.00       \$200.00       \$200.00       \$200.00       \$200.00       \$200.00       \$200.00       \$200.00       \$200.00       \$20                                                                                                    |                                                                                    |               |                |                                                          |           |                            |                 |            |              |
| Product Price Qty Qty to Invoice Subtotal Tax Amount Discount Amount Row Total   Wallet Pay \$200.00 Ordered 1 1 \$200.00 \$0.00 \$0.00 \$0.00 \$200.00   SKU: wallet_product Update Qty's Update Qty's Invoice Invoice Invoice Total Invoice Totals   Invoice Comments Invoice Comments Subtotal Invoice Total Subtotal Subtotal Subtotal \$200.00   Invoice Comments Invoice Comments Invoice Comments Subtotal Subtotal \$200.00                                                                                                    | Items to Invoice                                                                   |               |                |                                                          |           |                            |                 |            |              |
| Wallet Pay         \$200.00         Ordered 1         1         \$200.00         \$0.00         \$0.00         \$200.00           SKU: wallet_product         Update Qty's         Update Qty's         Image: Comparison of the start of the start of t                                                                                                    | Product                                                                            | Price         | Qty            | Qty to Invoice                                           | Subtotal  | Tax Amount                 | Discount Amount | F          | Row Total    |
| Update Qty's       Invoice Total         Invoice History       Invoice Totals         Invoice Comments       Subtotal       \$200.00         Grand Total       \$200.00         a       Append Comments       \$200.00                                                                                                    | Wallet Pay<br>SKU: wallet_product                                                  | \$200.00      | Ordered 1      | 1                                                        | \$200.00  | \$0.00                     | \$0.00          | \$         | 200.00       |
| Order Total       Invoice History       Invoice Comments       Subtotal       Grand Total       Append Comments                                                                                                    |                                                                                    |               | Update Qty's   |                                                          |           |                            |                 |            |              |
| Order Total       Invoice History       Invoice Comments       Subtotal       Grand Total       Append Comments                                                                                                    |                                                                                    |               |                |                                                          |           |                            |                 |            |              |
| Invoice History     Invoice Totals       Invoice Comments     Subtotal     \$200.01       Grand Total     \$200.01       Append Comments     Append Comments                                                                                                    | Order Total                                                                        |               |                |                                                          |           |                            |                 |            |              |
| Invoice Comments     Subtoal     \$200.00       Grand Total     \$200.00       Append Comments     Append Comments                                                                                                    | Invoice History                                                                    |               |                |                                                          | Invoice T | otals                      |                 |            |              |
| Grand Total \$200.00                                                                                                    | Invoice Comments                                                                   |               |                |                                                          | Subtotal  |                            |                 |            | \$200.00     |
| Append Comments                                                                                                    |                                                                                    |               |                |                                                          | Grand Tot | al                         |                 |            | \$200.00     |
| Ernail Copy of Invoice                                                                                                    |                                                                                    |               |                | .1                                                       | Append    | Comments<br>opy of Invoice |                 |            |              |

## 7. Click the **Submit Invoice** button.

The invoice is created and a success message appears on the specific order page as shown in the following figure:

| #000000274                       |                                         |                                                          | ÷ | Back  | Send Email      | Credit Memo | Reorder    |
|----------------------------------|-----------------------------------------|----------------------------------------------------------|---|-------|-----------------|-------------|------------|
| ✓ The invoice has been created.  |                                         |                                                          |   |       |                 |             |            |
| ORDER VIEW                       | Order & Account Inf                     | ormation                                                 |   |       |                 |             |            |
| Information                      | Order # 000000274 (T<br>email was sent) | he order confirmation                                    |   | Accou | unt Information |             |            |
| 1                                |                                         |                                                          |   | Custo | omer Name       |             | wallet new |
| Invoices                         | Order Date                              | Dec 21, 2017, 9:28:08 PM                                 |   | Email |                 | walletnew@  | email.com  |
|                                  | Order Status                            | Complete                                                 |   | Custo | mer Group       |             | General    |
| Credit Memos<br>Comments History | Purchased From                          | Main Website<br>Main Website Store<br>Default Store View |   | Custo |                 |             | General    |
|                                  | Placed from IP                          | 112.79.169.47                                            |   |       |                 |             |            |

# **Front-end Panel**

## **My Dashboard**

After the admin creates the invoice, the status of the order appears as Complete.

# My Dashboard

# Recent Orders View All

| Order #  | Date     | Ship To | Order Total | Status   | Action               |
|----------|----------|---------|-------------|----------|----------------------|
| 00000274 | 12/21/17 |         | \$200.00    | Complete | View Order   Reorder |

## My Orders

After the admin creates the invoice, the status of the order appears as Complete.

# My Orders

| Order #  | Date     | Ship To | Order Total | Status   |                      |
|----------|----------|---------|-------------|----------|----------------------|
| 00000274 | 12/21/17 |         | \$200.00    | Complete | View Order   Reorder |

# My Wallet

Add Amount

Only when the admin creates the invoice, the paid amount is credited in the wallet.

# Amount in Wallet: \$ 102030

| ID # | ORDER ID  | ACTION | AMOUNT | ТІМЕ                |
|------|-----------|--------|--------|---------------------|
| 22   | 00000200  | Credit | 10     | 2017-12-18 11:27:50 |
| 23   | 00000201  | Credit | 10     | 2017-12-18 11:28:24 |
| 24   | 00000202  | Credit | 10     | 2017-12-18 11:28:43 |
| 27   | 00000256  | Debit  | 45     | 2017-12-20 07:26:10 |
| 28   | 00000257  | Debit  | 45     | 2017-12-20 07:33:17 |
| 29   | 00000258  | Debit  | 45     | 2017-12-20 07:44:47 |
| 30   | 00000261  | Debit  | 45     | 2017-12-20 09:28:21 |
| 39   | 00000273  | Credit | 300    | 2017-12-21 10:18:07 |
| 40   | 000000274 | Credit | 200    | 2017-12-22 07:22:29 |

# 6. Pay To Wallet From Admin Panel

After creating the invoice, the admin can to the pay the amount to the wallet of the front end user through creating the credit memo.

# To pay to wallet

- 1. Go to the Admin panel.
- 2. On the left navigation bar, click the **SALES** menu. The menu appears as shown in the following figure:

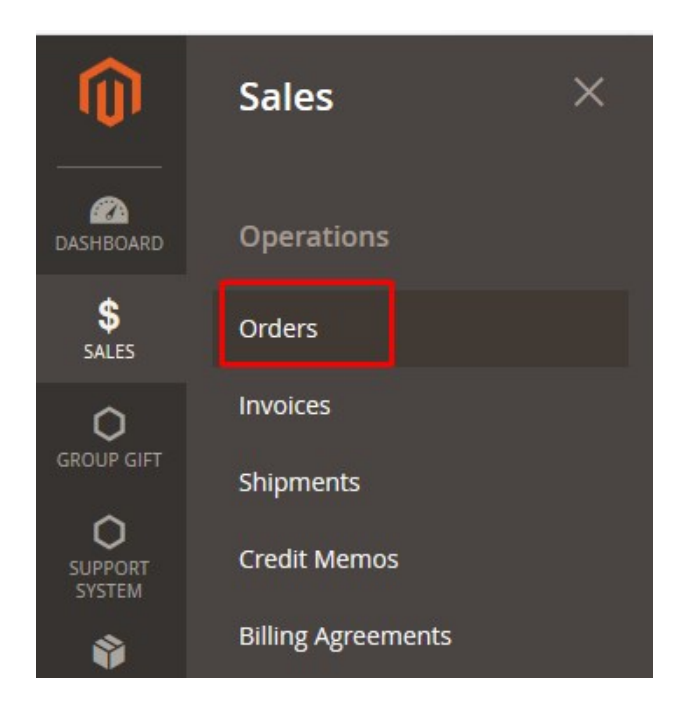

# 3. Click Orders.

The **Orders** page appears as shown in the following figure:

| Orders    |                                                          |                   |                 |              |           |           |   |         |           |         |   | Create N | ew Order |
|-----------|----------------------------------------------------------|-------------------|-----------------|--------------|-----------|-----------|---|---------|-----------|---------|---|----------|----------|
| Actions   | ▼ 204 records                                            | found             |                 |              | Q         | •         | 0 | \$      | t         | 20      | • | <        | >        |
|           | Purchase Point Pi                                        | urchase Date      | Bill-to Name    | Ship-to Name | Grand Tot | al (Base) |   | Grand T | otal (Pur | chased) |   | Status   | Action   |
| 000000274 | Main Website<br>Main Website Store<br>Default Store View | Dec 21, 2017, 21: | 12:00 PM wallet | new          |           | \$200.00  |   | \$2     | 00.00     |         |   | Complete | View     |

- 4. Scroll down to the required complete order.
- 5. In the **Action** column of the respective order row, click the **View** link. The order page appears as shown in the following figure:

| #000000274                       |                                        |                                                          | ← Back | Send Email      | Credit Memo Reorder |
|----------------------------------|----------------------------------------|----------------------------------------------------------|--------|-----------------|---------------------|
| ORDER VIEW                       | Order & Account In                     | formation                                                |        |                 |                     |
| Information                      | Order # 000000274 (<br>email was sent) | The order confirmation                                   | Acco   | unt Informatior | 1<br>uullet eeu     |
| Invoices                         | Order Date                             | Dec 21, 2017, 9:28:08 PM                                 | Cust   |                 | wallet new          |
|                                  |                                        | 1000                                                     | Ema    | 1               | walletnew@email.com |
|                                  | Order Status                           | Complete                                                 | Cust   | omer Group      | General             |
| Credit Memos<br>Comments History | Purchased From                         | Main Website<br>Main Website Store<br>Default Store View |        |                 |                     |
|                                  | Placed from IP                         | 112.79.169.47                                            |        |                 |                     |

6. On the top navigation bar, click the **Credit Memo** button. The **New Memo** page appears as shown in the following figure:

| New Memo | Q | <b>"</b> | •     |
|----------|---|----------|-------|
|          | ÷ | Back     | Reset |
|          |   |          |       |

#### Order & Account Information

| Order # 000000274 (The order confi | rmation email was sent)                                  | Account Information |                     |
|------------------------------------|----------------------------------------------------------|---------------------|---------------------|
| Order Date                         | Dec 21, 2017, 9:28:08 PM                                 | Customer Name       | wallet new          |
| Order Status                       | Complete                                                 | Email               | walletnew@email.com |
| Purchased From                     | Main Website<br>Main Website Store<br>Default Store View | Customer Group      | General             |
| Placed from IP                     | 112.79.169.47                                            |                     |                     |
| Address Information                |                                                          |                     |                     |
| Billing Address Edit               |                                                          |                     |                     |

wallet new new york new york, New York, 226021 United States T: 123654

## Payment & Shipping Method

#### **Payment Information**

Check / Money order

The order was placed using USD.

#### Items to Refund

| Product                           | Price    | Qty                     | Return to Stock | Qty to Refund | Subtotal | Tax Amount | Discount Amount | Row Total |
|-----------------------------------|----------|-------------------------|-----------------|---------------|----------|------------|-----------------|-----------|
| Wallet Pay<br>SKU: wallet_product | \$200.00 | Ordered 1<br>Invoiced 1 |                 | 1             | \$200.00 | \$0.00     | \$0.00          | \$200.00  |
|                                   |          |                         | Update Qty's    |               |          |            |                 |           |

#### Order Total

#### Credit Memo Comments

Comment Text

## **Refund Totals**

| Subtotal          | \$200.00 |
|-------------------|----------|
| Refund Shipping   | 0        |
| Adjustment Refund | 0        |
| Adjustment Fee    | 0        |
| Grand Total       | \$200.00 |
| Append Comments   |          |

Email Copy of Credit Memo

Refund Offli

# 7. Click the Pay To Wallet button.

The credit memo is created and a success message appears.

| <ul> <li>You created the credit memo.</li> </ul> |
|--------------------------------------------------|
|--------------------------------------------------|

# 7. Support

If you need any further support or have any questions directly related to Wallet System extension, please use our Online Message Form to contact us or send us an email at support@cedcommerce.com

Best Regards,

**CedCommerce Team**